## **Configuring Skeddly**

Configuring Skeddly for single sign-on (SSO) enables administrators to manage users of Citrix ADC. Users can securely log on to Skeddly by using the enterprise credentials.

## Prerequisite

Browser Requirements: Internet Explorer 11 and above

## To configure Skeddly for SSO by using SAML:

- 1. In a browser, type <u>https://www.skeddly.com/</u> and press **Enter**.
- 2. Type your Skeddly admin account credentials (**Username** and **Password**) and click **Sign**in.

| skeddly                                     |  |  |  |
|---------------------------------------------|--|--|--|
| Welcome. Please sign-in.                    |  |  |  |
| Username                                    |  |  |  |
| 120 Fault                                   |  |  |  |
| Password                                    |  |  |  |
|                                             |  |  |  |
| Remember me?                                |  |  |  |
| Sign-in                                     |  |  |  |
| Forgot your password? Forgot your username? |  |  |  |
| Create an account                           |  |  |  |
| Need help?                                  |  |  |  |

3. In the left panel, scroll down and click **Identity Providers** under **Users & Identity**.

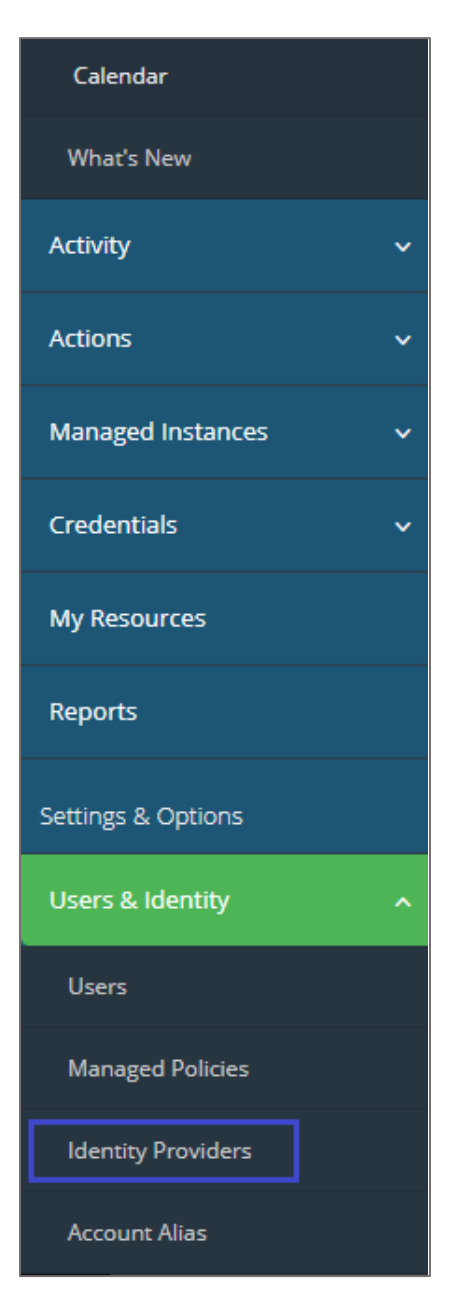

4. In the **Manage Identity Providers** page, click **Create Identity Provider**.

| Home > Ident | ity Providers        |      |                 |                |
|--------------|----------------------|------|-----------------|----------------|
| Manag        | e Identity Providers |      |                 | + Create New - |
| Create Ide   | entity Provider      |      | Constitute Data |                |
| -            | Provider Name        | туре | creation bate   |                |
|              |                      |      |                 |                |

5. In the **Settings** tab, enter the values for the following fields:

| Field Name        | Description                                                                                                    |
|-------------------|----------------------------------------------------------------------------------------------------|
| Name              | Name of the Identity Provider                                                                                                    |
| Provider Type     | SAML<br>This is the default option.                                                                                                    |
| Metadata document | Copy and paste the metadata. The metadata is provided by Citrix and can be accessed from the link below:<br><u>https://ssb4.mgmt.netscalergatewaydev.net/idp/saml/templatetest/idp/saml/templatetestest/idp/saml/templatetest/idp/saml/templatetest/id</u> |

| eate iden      | tity Provider                                                | T Create New                                                                       |
|----------------|--------------------------------------------------------------|------------------------------------------------------------------------------------|
| Name           |                                                              | SAML Metadata Document                                                             |
|                | Maximum 128 characters. Use alphanumeric and '' characters.  | You can import the Skeddly SAMI service provider metadata document below into your |
| Provider Type  | SAML                                                         | Identity Provider.                                                                 |
| Metadata       | Select Your Metadata File                                    | skeddiy-metaoata.xmi Ls                                                            |
| Document       |                                                              |                                                                                    |
|                |                                                              |                                                                                    |
|                | Create Cancel                                                |                                                                                    |
| Support Status | Privacy Policy Acceptable Use Policy Service Level Agréement | Copyright © 2011 - 2018, Eleven41 Software Inc. All Rights Reserved. 1.0.1         |

- 6. Click **Create**.
- 7. Make note of the **Provider SRN** for future reference.

| Identity Provider Information                             | + Create New •                                                                                                    |
|-----------------------------------------------------------|----------------------------------------------------------------------------------------------------|
| Summary                                                   | SAML Metadata Document                                                                                                    |
| Name: netscaler Provider SRN: Copy to Clipboard           | You can import the Skeddly SAML service provider metadata document below into your Identity Provider.<br>skeddly-metadata.xml 🗗 |
| Provider Type: SAML Creation Date: Last Monday at 9:17 AM |                                                                                                    |
| Download metadata Upload metadata                         |                                                                                                    |
| Return to Identity Provider List                          |                                                                                                    |